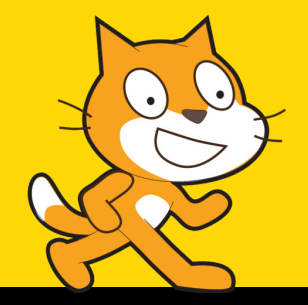

# MOTIONTRACKING

# MIT SCRATCH

Mit den Lernkarten kannst du dir deinen eigenen ersten Prototypen Schritt für Schritt nachbauen.

#### SEITE 2 - INFORMATION

### DIE OBERFLÄCHE VON SCRATCH

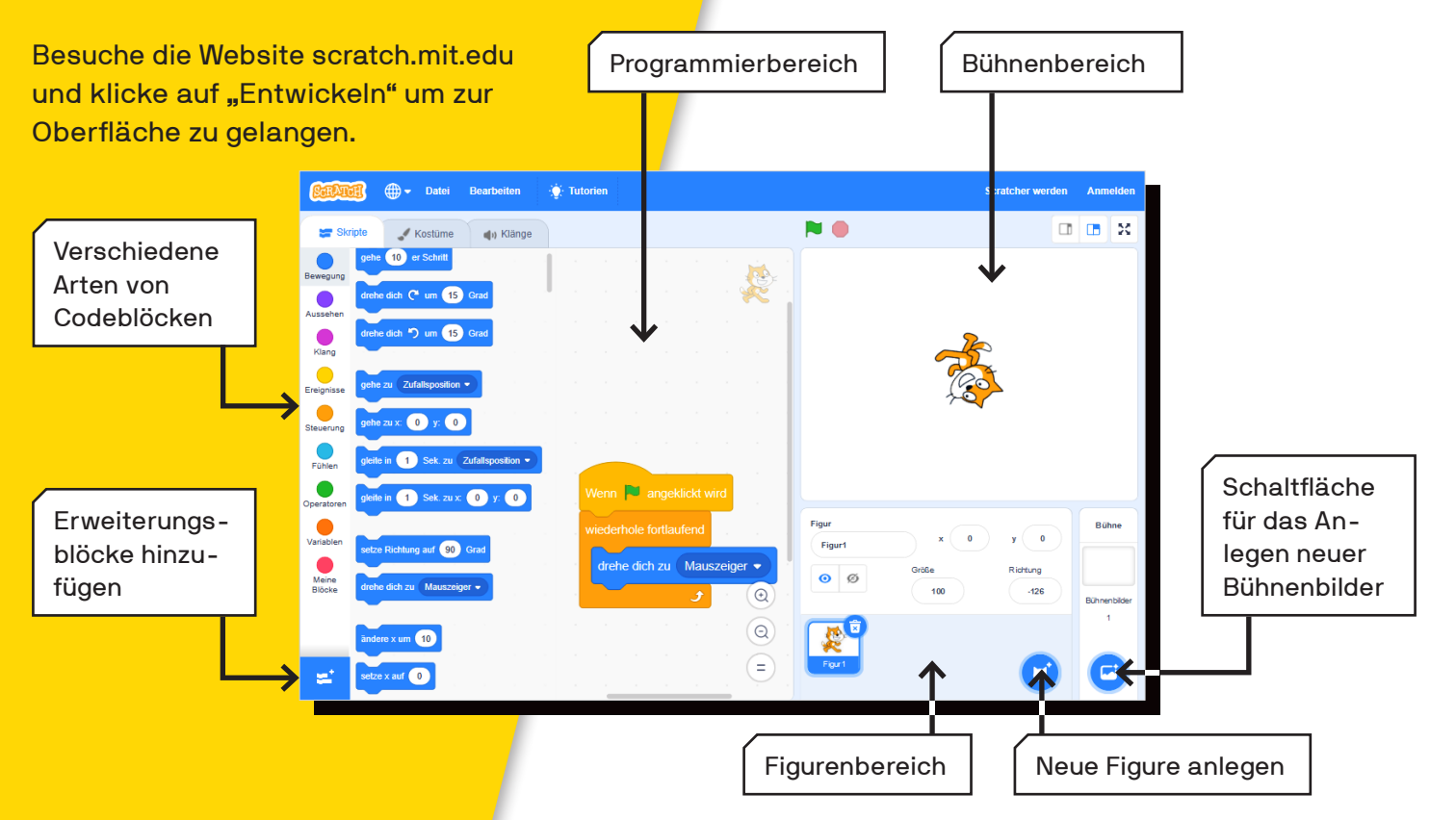

#### **SEITE 3 - INFORMATION**

### VERSCHIEDENE BLOCKTYPEN

Es gibt verschiedene Blöcke in Scratch. An manche kannst du etwas heranschieben, in manche kannst du etwas hineinschreiben oder eine Zahl eingeben, manche haben Löcher für andere Blöcke und manche funktionieren nur, wenn du sie in andere Blöcke einfügst. Schau dir die Formen an und probier es aus!

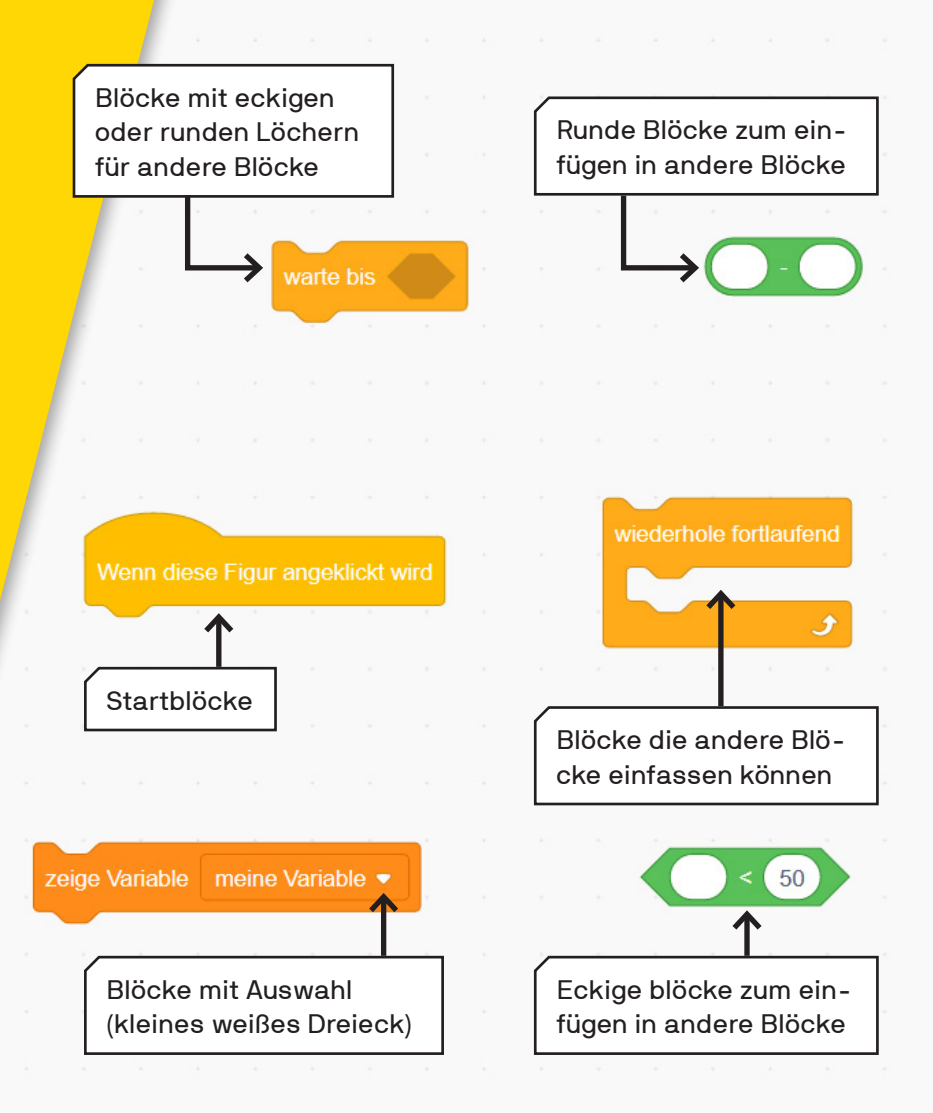

#### SEITE 4 - LERNKARTE

### FIGUREN LÖSCHEN UND HINZUFÜGEN

Lösche zunächst die Katzenfigur, indem du auf das Mülleimer-Icon klickst. Danach kannst du eine neue Figur hinzufügen, die du für deine Installation verwenden möchtest. Du kannst aus der Bibliothek wählen und Figuren anpassen oder selbst eine Figur zeichnen.

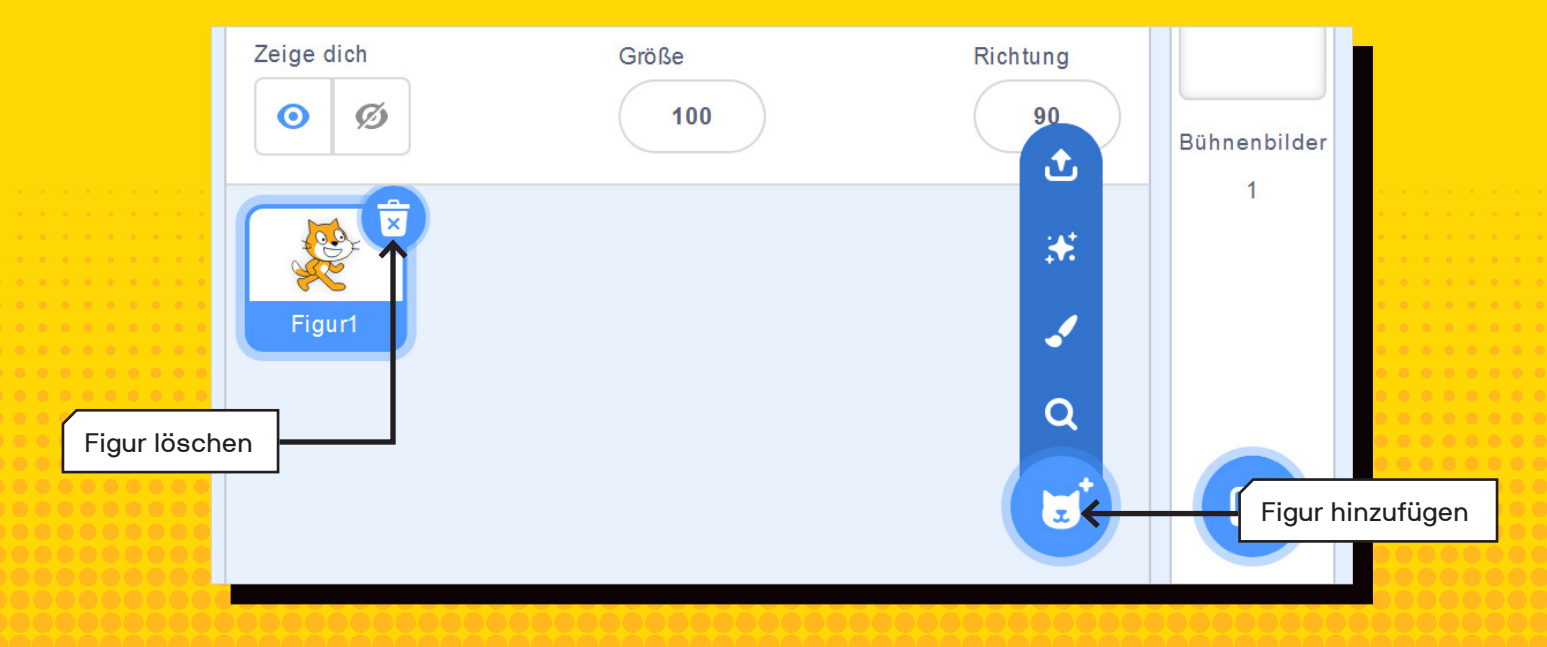

#### SEITE 5 - LERNKARTE

### EINE FIGUR AUSWÄHLEN

Für unsere Installation wählen wir die Fledermaus (auf Englisch: Bat) aus, weil diese schon mehrere Kostüre hat.

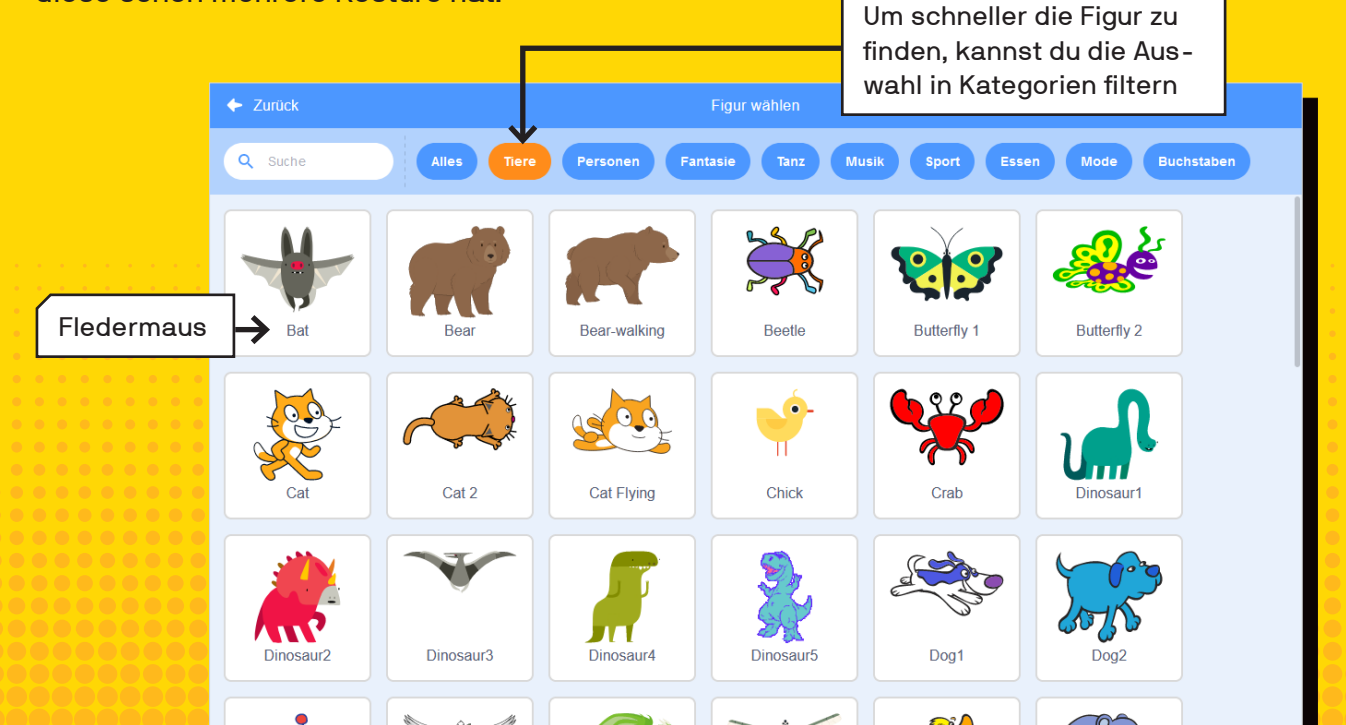

#### SEITE 6 - INFORMATION

### **FIGUREN UND HINTER-GRÜNDE ZEICHNEN**

Du kannst Figuren und Hintergründe selbst zeichnen oder Texte selbst schreiben. Die Funktionen findest du im jeweiligen Bereich.

Dabei kannst du wählen zwischen Vektor- und Rastergrafik, wir zeigen dir die wichtigsten Unterschiede am Beispiel der Katze!

 Klänge Rastergrafik: Malen mit Bild-Kostüm1 punkten. Komplexe Grafiken üllfarbo wie z.B. Fotos darstellen, aber beim Vergrößern sieht es pixelig/unscharf aus. т ۵,

Q = ⊙

1

•

Т

0

🔼 In Rastergrafik umwande

Vektorgrafik: Malen mit Pfaden. Einzelne Linien verändern, vergrößern ohne Qualitätsverlust, geeignet für einfache Zeichnungen.

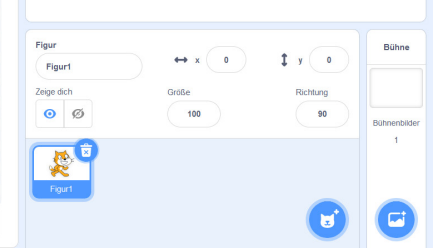

Figur Figur1

Zeige dich

0

## SEITE 7 - LERNKARTE

### **EINEN KLANG** HINZUFÜGEN

Klicke auf die Registerkarte "Klänge". Hier kannst du eigene Klänge aufnehmen, verändern oder aus einer Bibliothek auswählen. Für unsere Installation wählen wir den "Ocean Wave"-Klang aus der Bibliothek.

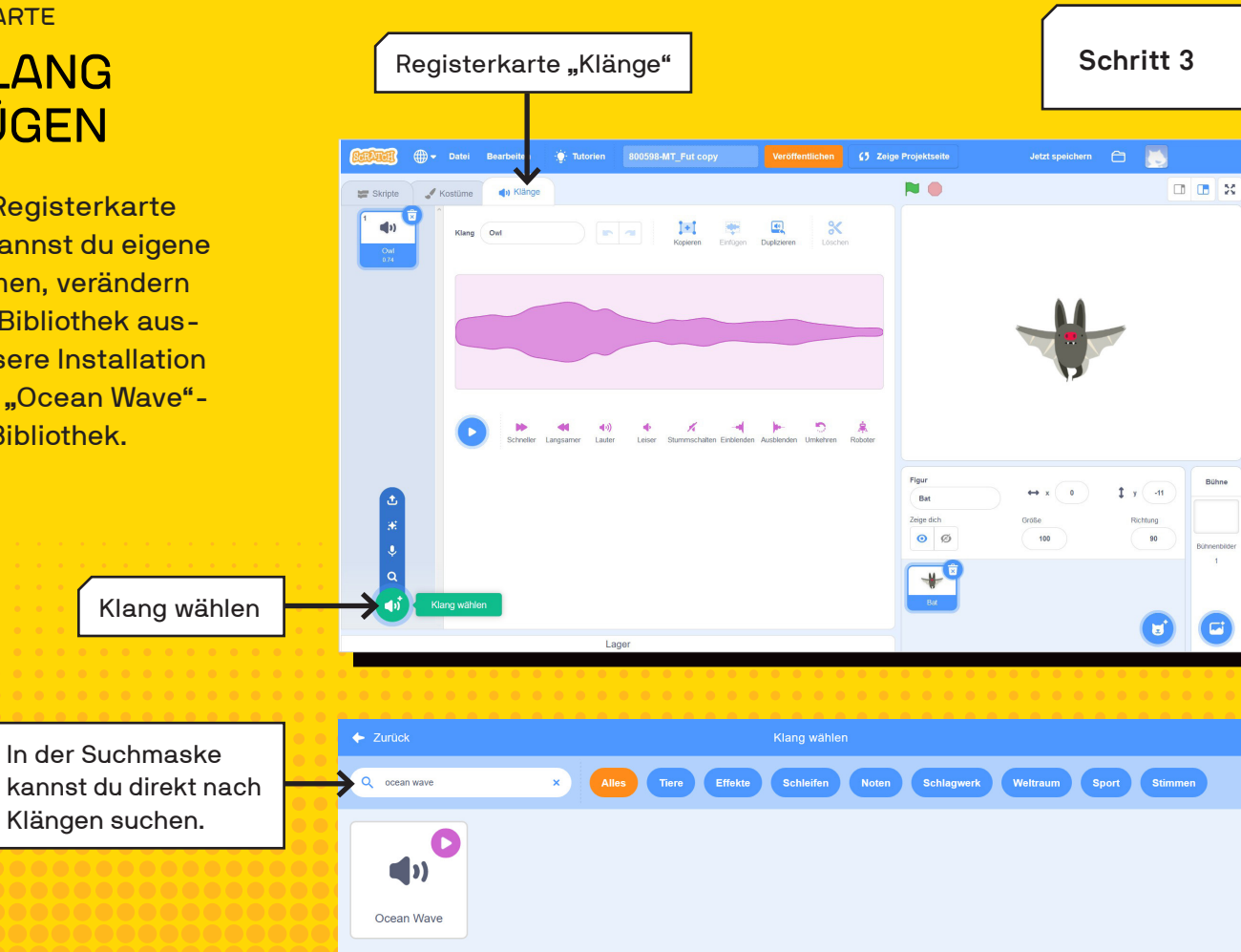

### SEITE 8 - INFORMATION KLÄNGE AUF-NEHMEN UND BEARBEITEN

Du kannst eigene Klänge direkt in Scratch aufnehmen oder Klänge aus der Bibliothek bearbeiten.

Du kannst Teile mit der Maus markieren und dann z.B. die Lautstärke oder die Geschwindigkeit ändern, etwas herausschneiden oder duplizieren.

Probiere die verschiedenen Möglichkeiten aus und gib deinem Klang immer einen Namen, um ihn in der Programmierung finden zu können!

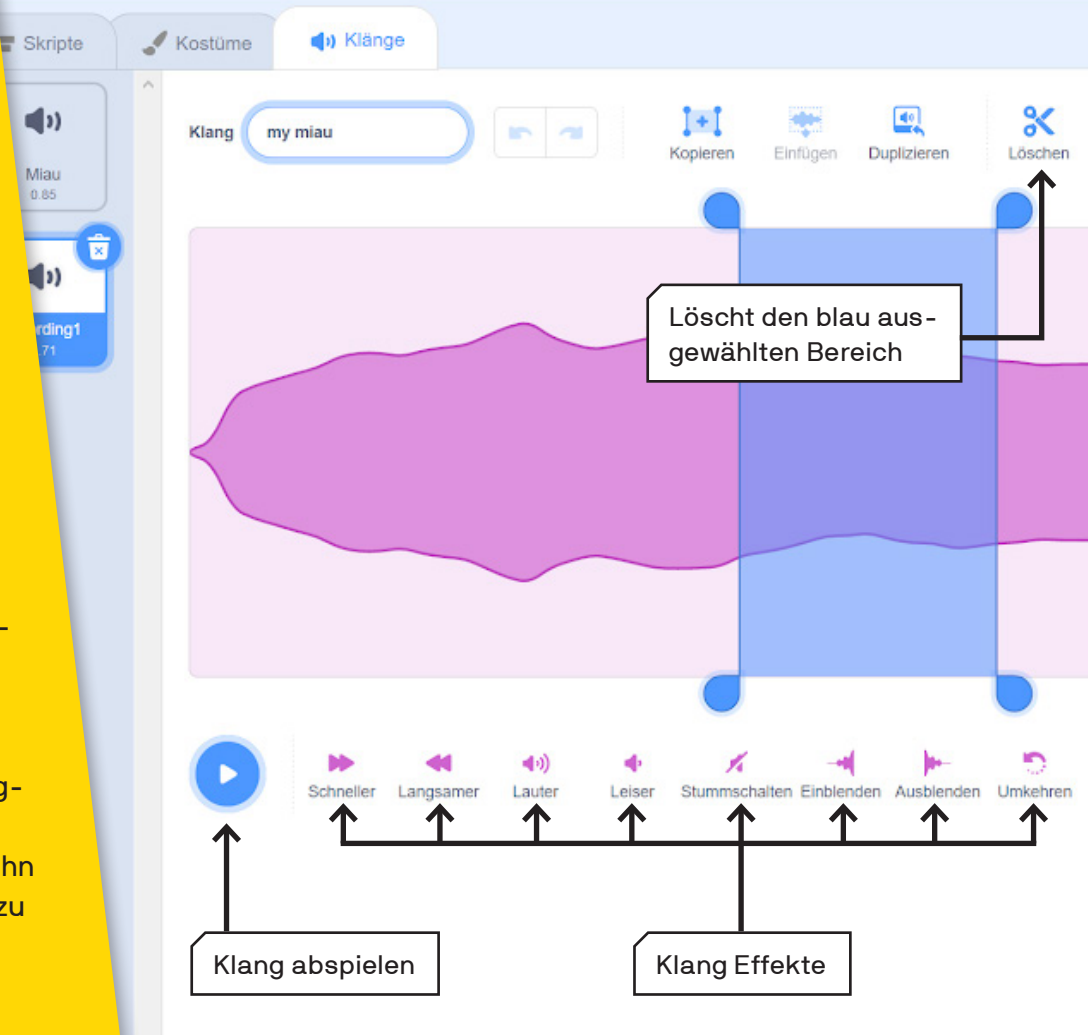

### SEITE 9 - LERNKARTE KOSTÜME WECHSELN UND KLÄNGE ABSPIELEN

Wenn die Grüne Flagge angeklickt wird, soll die Fledermaus ihr Kostüm wechseln und ein Klang abspielen.

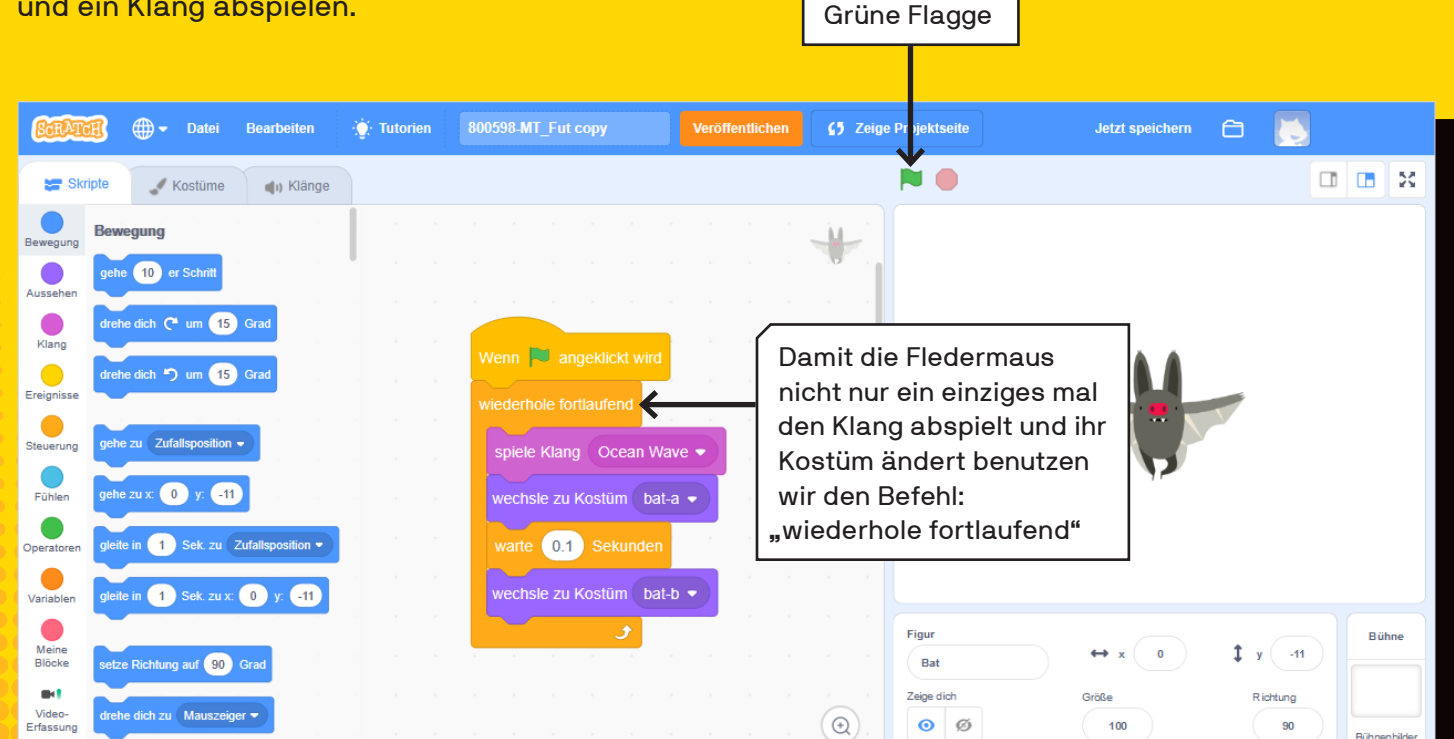

#### **SEITE 10 - INFORMATION**

### FIGUREN POSITIONIEREN

Die Bühne von Scratch besteht aus 180 Pixeln auf der X-Achse und 240 Pixeln auf der Y-Achse.

Das ist gut zu wissen, wenn du eine Figur genau platzieren willst! Im Figurenbereich kannst du diese Position bestimmen. Außerdem kannst du die Größe der Figur einstellen und die Richtung, in die sie sich drehen oder bewegen soll.

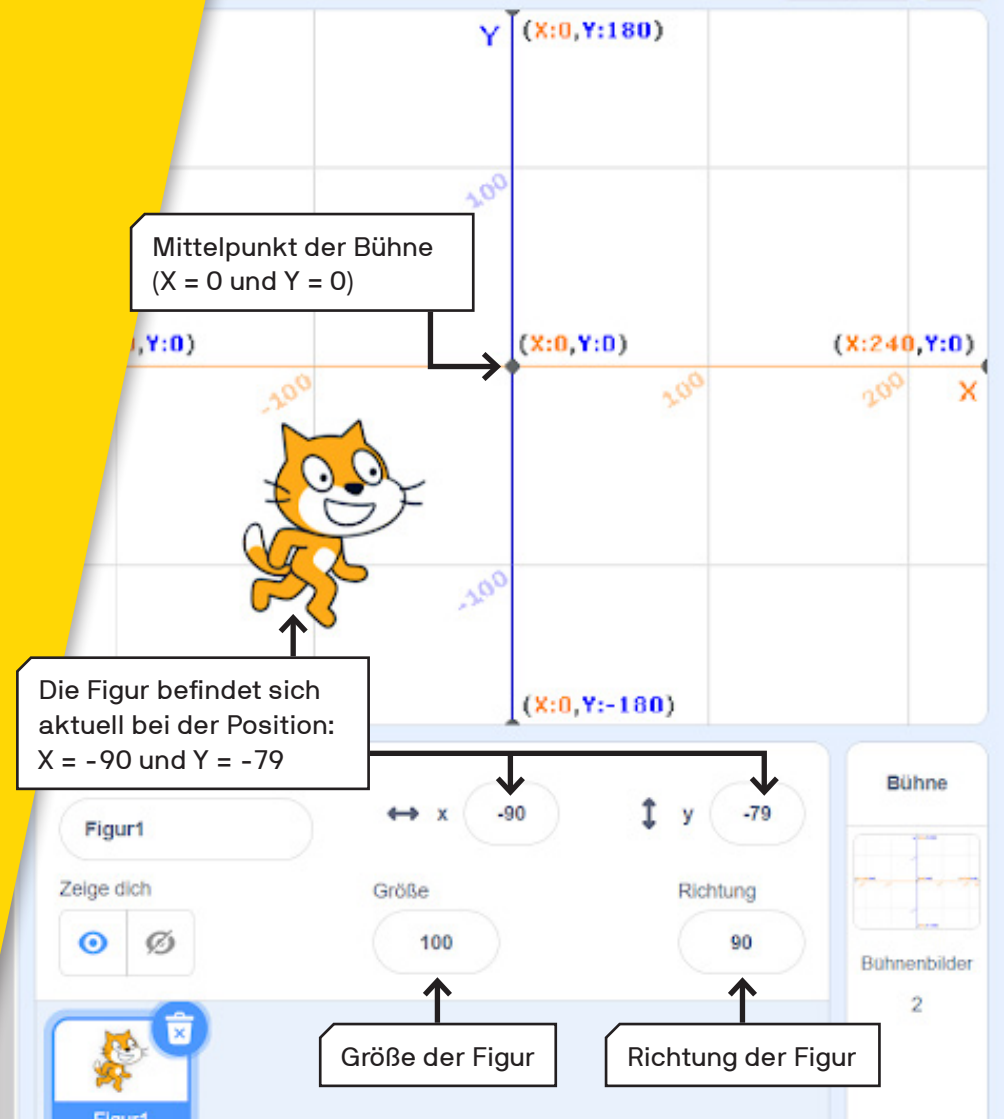

#### **SEITE 11 - INFORMATION**

### FIGUREN POSITIONIEREN

Du kannst die Position, Größe und Sichtbarkeit deiner Figur auch über dein Programm verändern, hier sind ein paar Beispiele aus den Kategorien Aussehen und Bewegung.

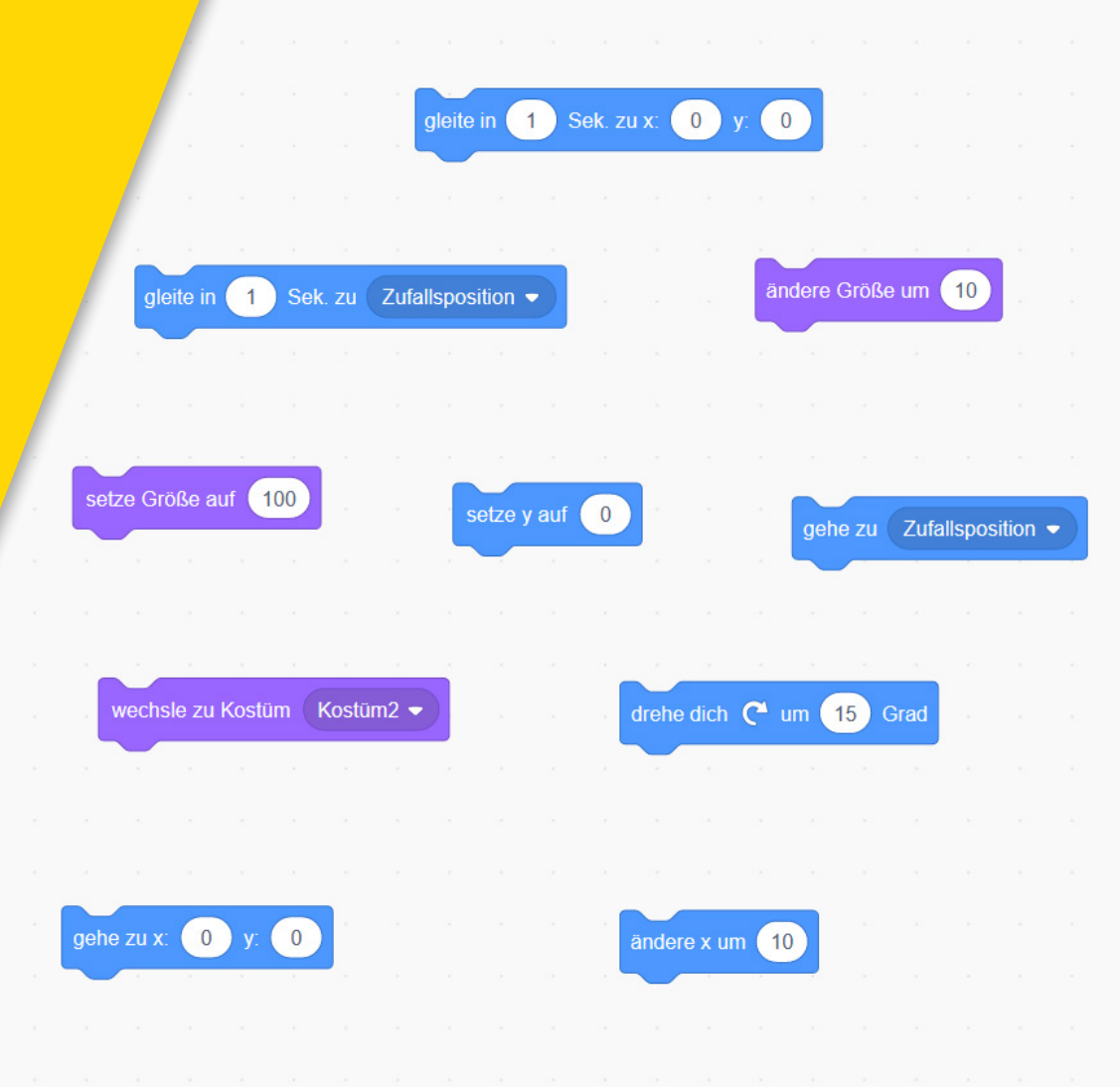

SEITE 12 - LERNKARTE

Video

Erfassung

### STARTPARAMETER **FESTLEGEN**

Die Lautstärke, Tonhöhe und die Position der Eledermaus sollen durch deine Bewegung verändert werden.

Setze die Startparameter für die Fledermaus, die später durch deine Bewegung verändert werden

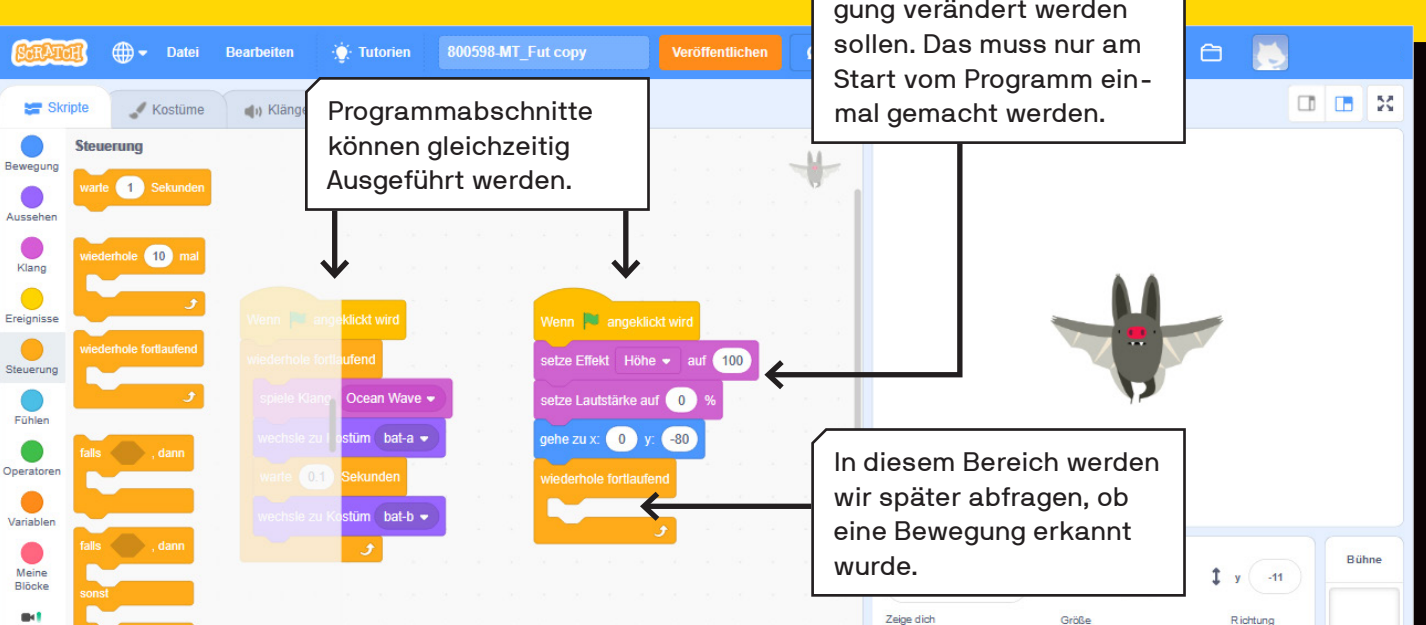

€

0 Ø

100

90

Bühnenhilde

#### **SEITE 13 - INFORMATION**

### PARALLEL ODER NACHEINANDER PROGRAMMIEREN

Es macht einen Unterschied, ob du einen oder mehrere Startblöcke verwendest. Alles was unter einem Startblock kommt, läuft genau in dieser Reihenfolge ab.

#### **Beispiel:**

Wenn du einen Ton abspielen lässt, dauert es genau so lange wie der Ton lang ist, bis das Programm weiterläuft. Verwendest du mehrere Startblöcke, laufen die Programme parallel in ihrer jeweiligen Geschwindigkeit ab.

Diese beiden Arten zu programmieren machen also einen großen Unterschied! Verwendest du einen Startblock in deinem Programm, werden die Befehle nacheinander Ausgeführt. Zuerst würde der Klang "Miau" gespielt werden und erst danach würde die Figur sich zu einer zufälligen Position bewegen.

gleite in (1) Sek. zu Zufallsposition •

danz

Miau 💌

Wenn 💌 angeklickt wird

spiele Klang

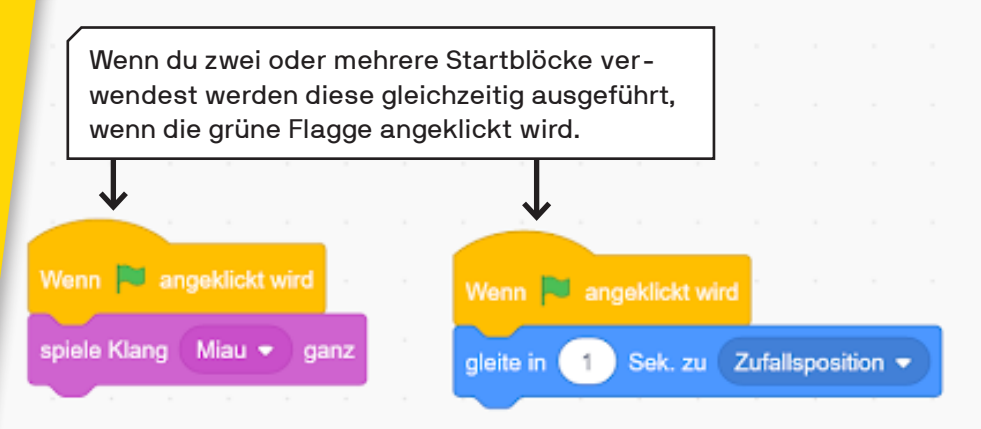

#### SEITE 14 - LERNKARTE

### ERWEITERUNGSBLÖCKE HINZUFÜGEN

Um in Scratch Motiontracking nutzen zu können, musst du Erweiterungsblöcke zu den Standard-Programmierblöcken hinzufügen. Klicke dafür unten links auf das entsprechende Icon.

> Schaltfläche um Erweiterungsblöke hinzuzufügen

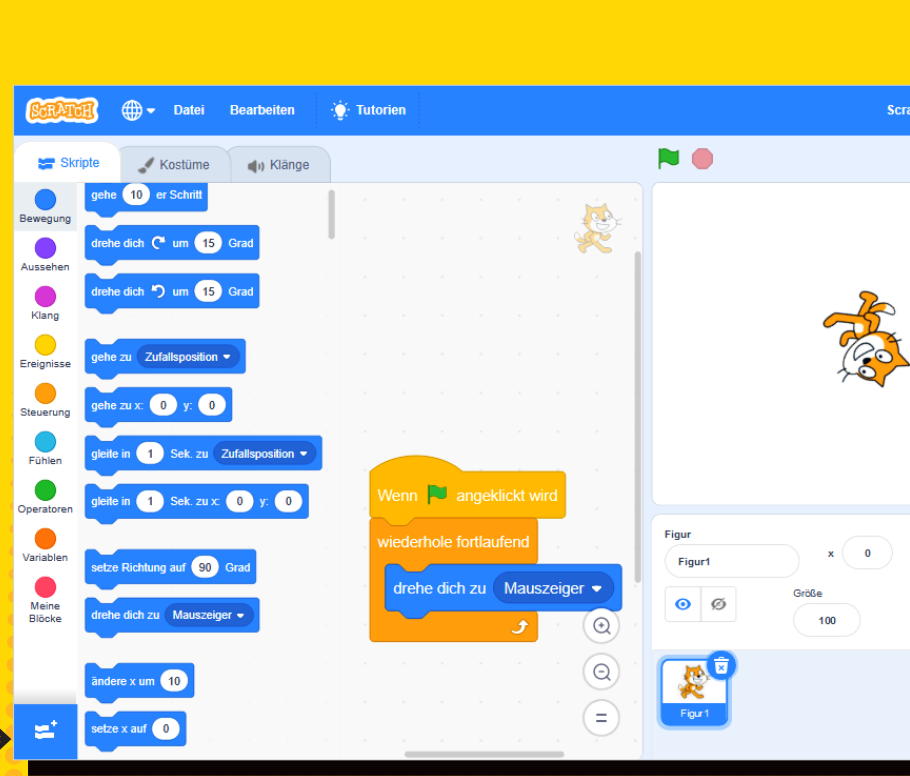

#### **SEITE 15 - LERNKARTE**

### ERWEITERUNG "VIDEO-ER-FASSUNG" HINZUFÜGEN

Wähle die Erweiterung "Video-Erfassung" aus, indem du darauf klickst. Danach wird sie in deiner Block-Bibliothek angezeigt. Du benötigst diese Erweiterung, um die Webcam für dein Projekt zu verwenden.

> Schaltfläche, um "Video-Erfassung" hinzuzufügen

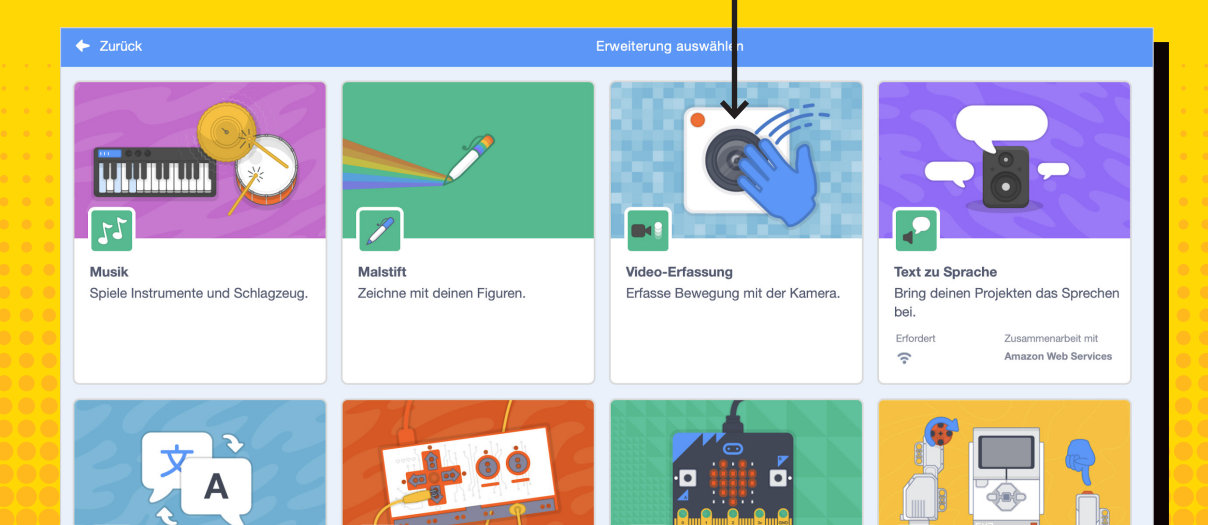

#### **SEITE 16 - INFORMATION**

### FUNKTIONSWEISE DER VIDEOERFASSUNG

Die Videoerfassung in Scratch erlaubt dir, über deine Webcam mit dem Programm zu interagieren. Dabei wird eine Bewegung im Bereich der Figuren gemessen, indem das Programm Unterschiede im Bild registriert. Das bedeutet, dass nicht nur deine Bewegungen vor der Kamera erfasst werden, sondern auch wenn jemand hinten durch das Bild läuft oder sich das Licht stark verändert. Sogar dein Schatten kann ausreichen, um das Programm auszulösen!

Sorge also für einen klaren Hintergrund und gutes Licht. Und experimentiere mit den Einstellungen! Das Programm wird gestartet, wenn die Bewegung im Video größer ist als der Wert 10. Diesen kannst du anpassen.

Wenn Video-Bewegung >

Video- Bewegung • von Figur •

0 zeigt dein Kamerabild vollständig, 100 ist komplett transparent. Die Erfassung der Bewegung wird davon nicht Beeinflusst. Webcam an einer bestimmten Stelle im Programm an- und ausschalten oder Horizontal gespiegelt anschalten - Auswahl über das weiße Dreieck.

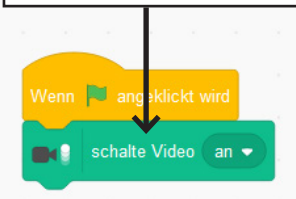

Liefert einen bestimmten Wert an eine Figur oder einen Hintergrund. Du kannst wählen zwischen Bewegung und Richtung.

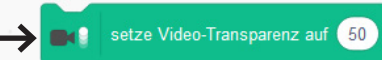

#### SEITE 17 - LERNKARTE

### VIDEO-ERFASSUNG PROGRAMMIEREN

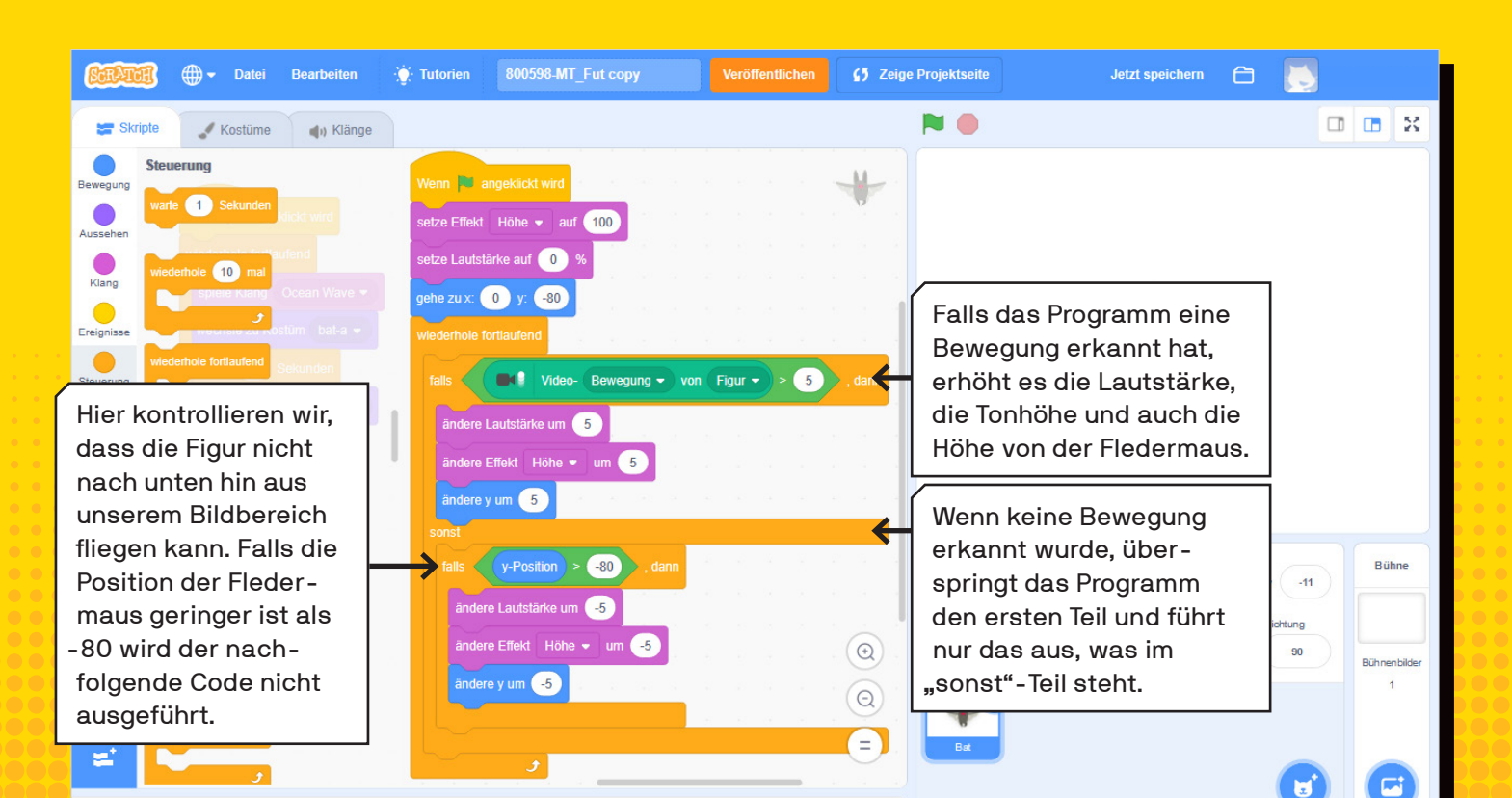

#### SEITE 18 - LERNKARTE

### HINTERGRUND AUSWÄHLEN

Klicke auf dein Bühnenbild, um es zu bearbeiten. Aus der Bibliothek wählen wir später ein Bühnenbild aus.

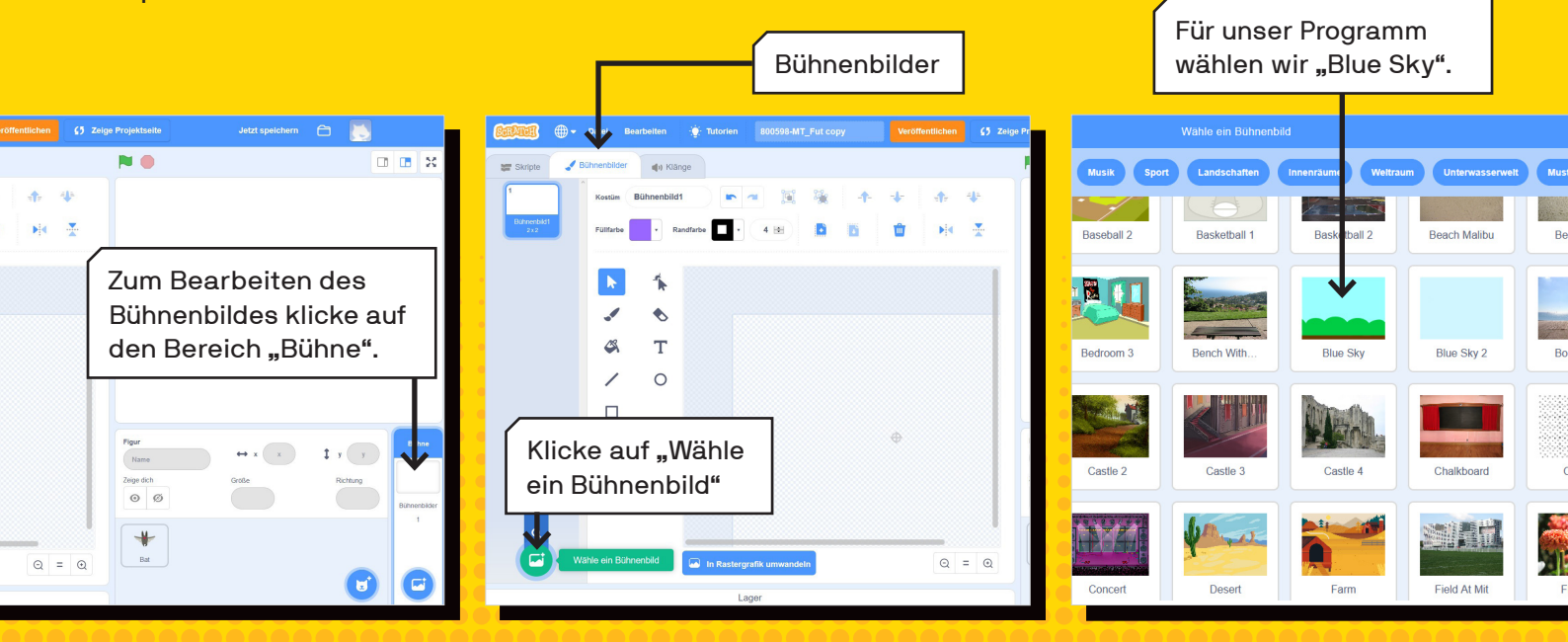

#### SEITE 19 - LERNKARTE

### HINTERGRUND VERÄNDERN

Wähle das Auswahlwerkzeug und klicke auf den blauen Hintergrund. Klicke danach auf "Füllfarbe" um die Farbe zu ändern.

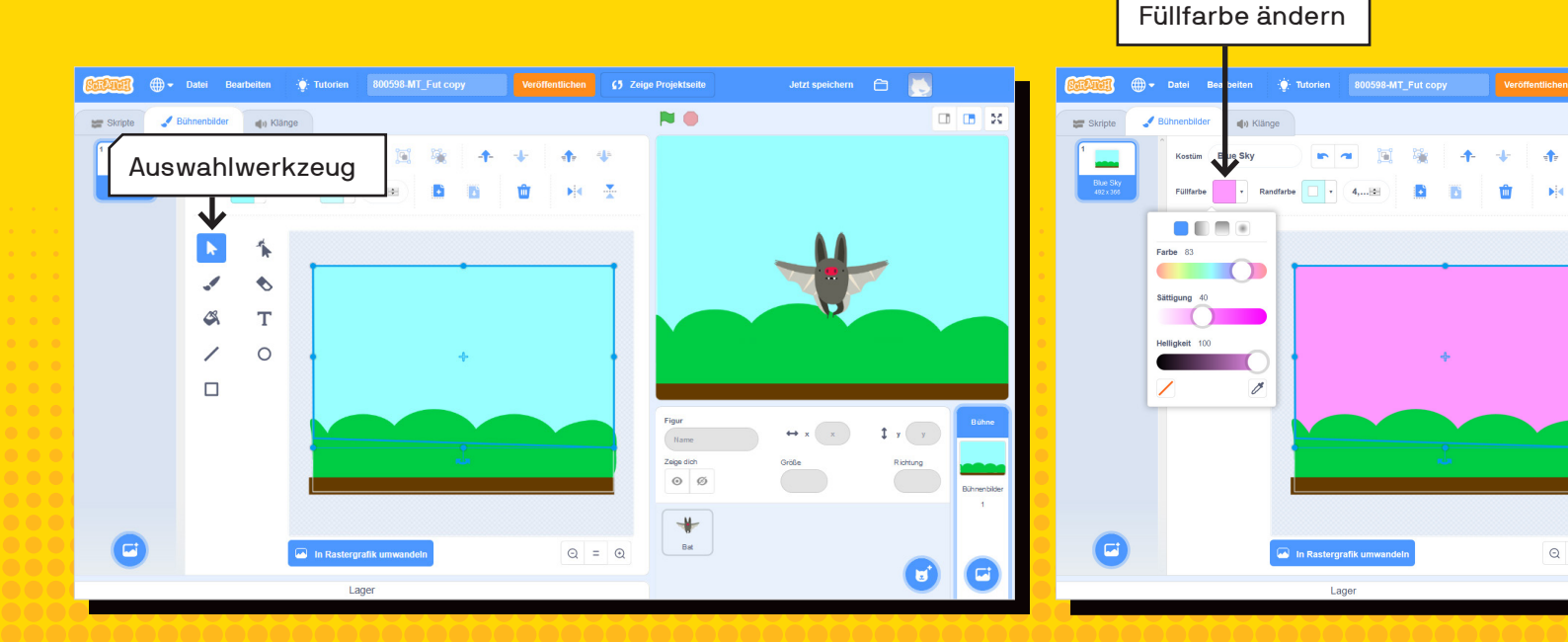

#### SEITE 20 - LERNKARTE

### HINTERGRUND DUPLIZIEREN

Damit später der Hintergund animiert werden kann, muss es mehrere Hintergründe geben, um zwischen diesen wechseln zu können.

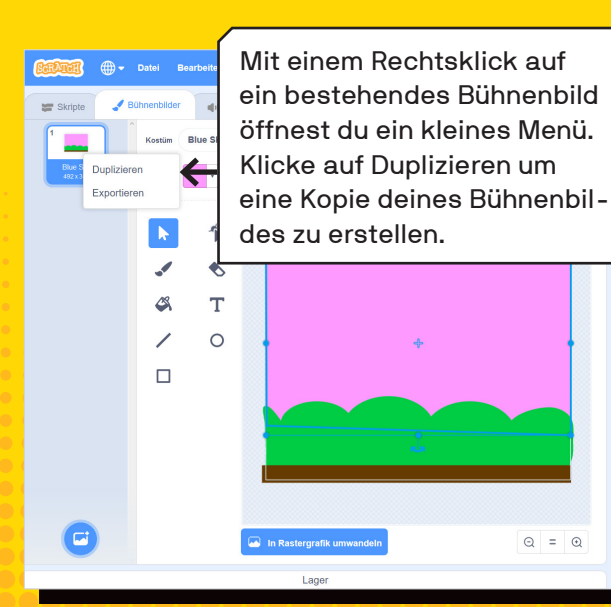

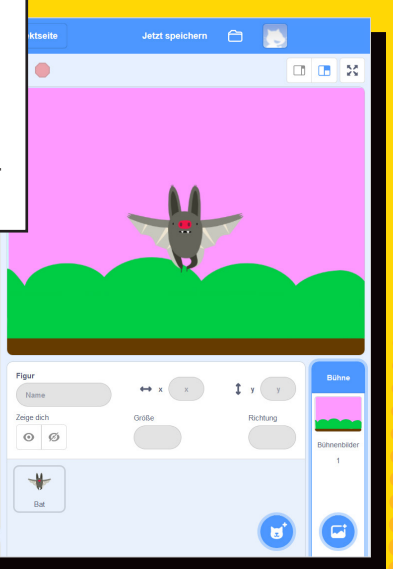

Wähle mit dem Auswahlwerkzeug den Hintergrund aus, klicke danach auf "Füllfarbe" und wähle eine Farbe, die dir gefällt.

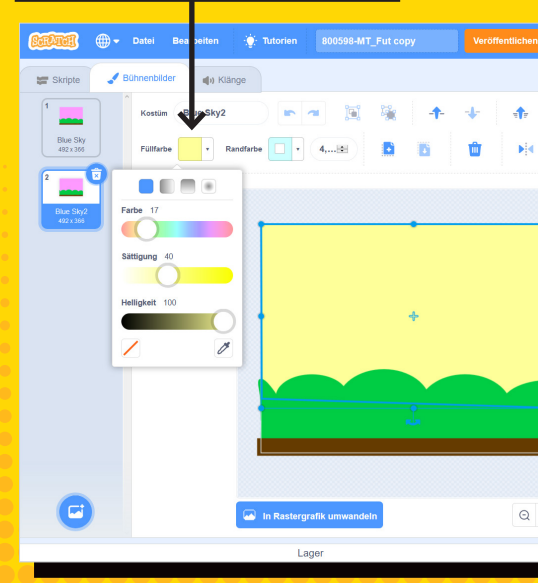

#### SEITE 21 - LERNKARTE

### HINTERGRUND ANIMIEREN

Zum Schluss wollen wir noch den Hintergrund animieren. Dafür wechseln wir das Bühnenbild fortlaufend mit dem Befehl: "wechsle zu Bühnenbild".

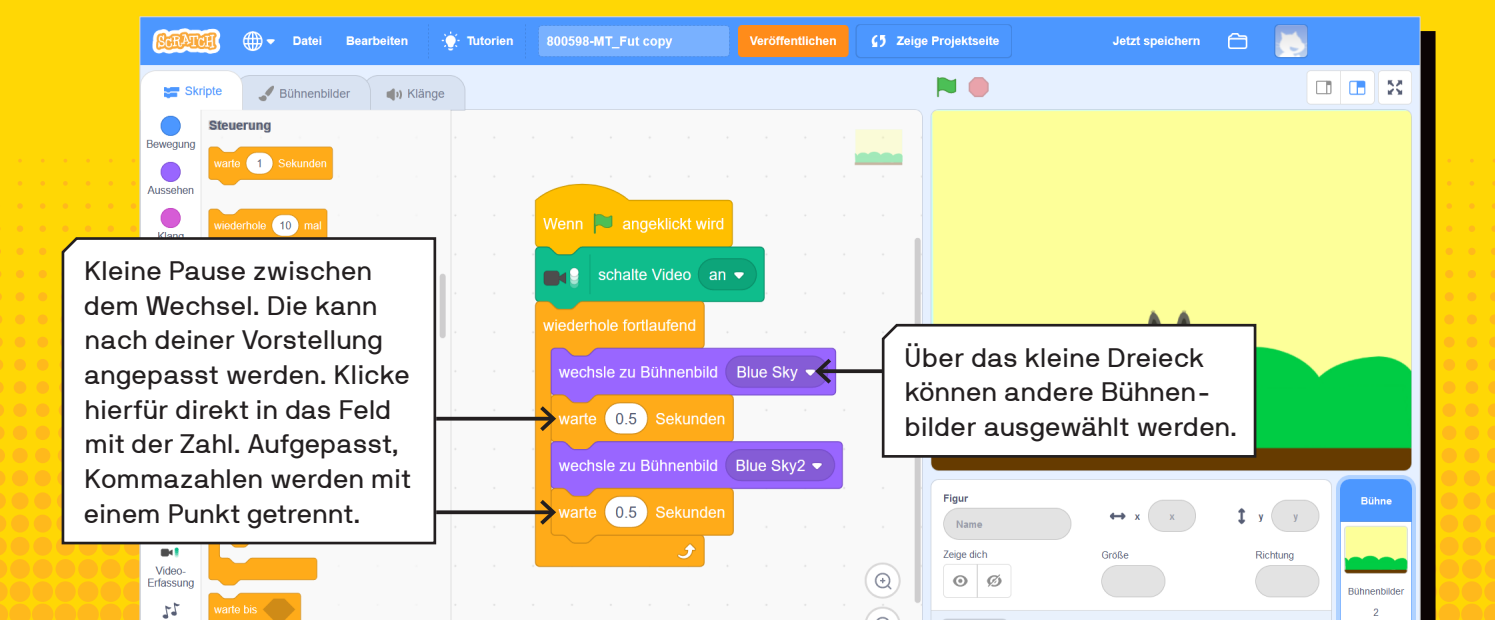

#### SEITE 22 - LERNKARTE

### HERZLICHEN GLÜCKWUNSCH!

Du hast deine Installation fertiggestellt! Probier sie gerne aus, indem du auf die grüne Flagge klickst. Damit die Bewegung von der Kamera gut erkannt wird, ist es hilfreich einen ruhigen Hintergrung zu haben, der sich nicht viel bewegt. Sobald das Programm in der nähe der Figur Bewegung erkennt, erhebt sich die Figur und erhöht die Tonhöne.

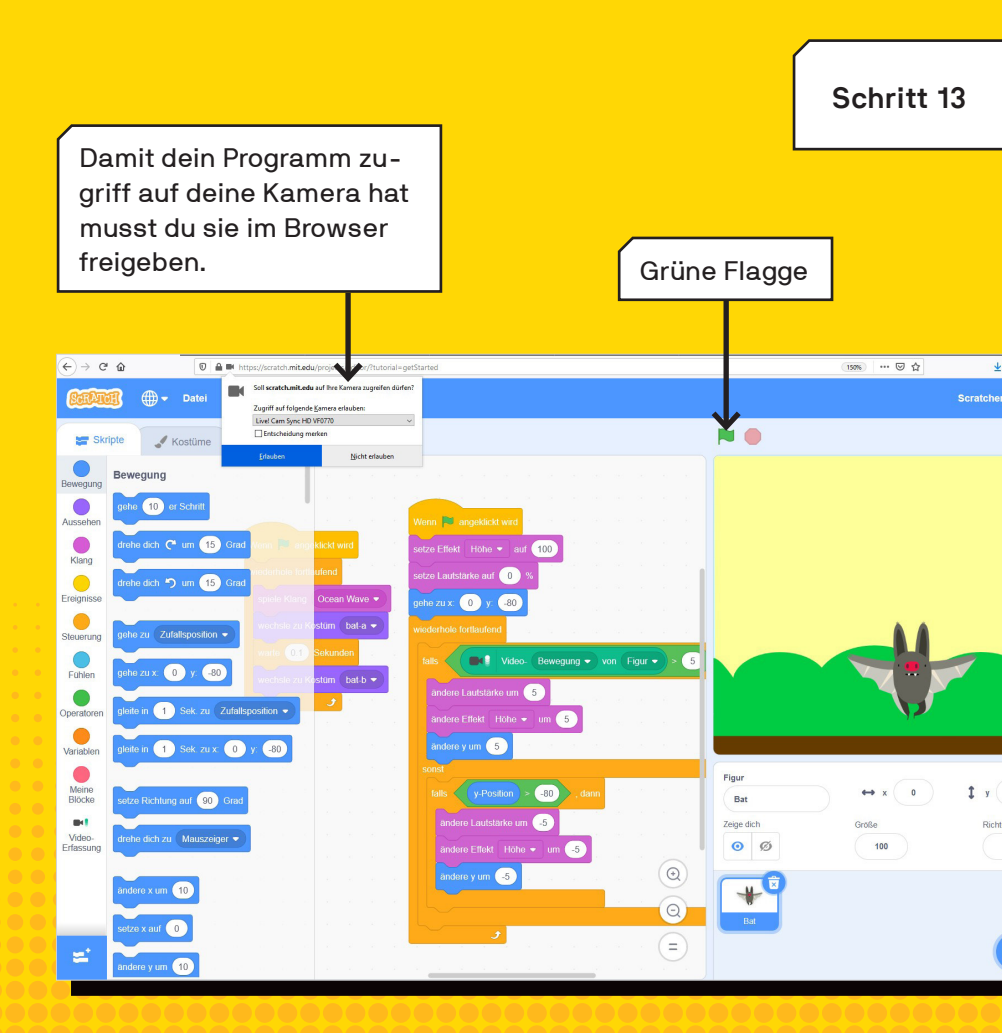